# FINANCING FOR IMPACT LOAN FUND

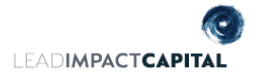

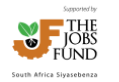

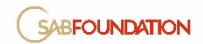

# **Online Application Guidance Document**

#### STEP 1: Log in

You would have received your user registration information via the SAB Foundation Grant Management Portal. Use those details to log in to the portal:

| Image: Constraint of the second second se | Home<br>Profile & Password<br>Log out<br>Change Password<br>Update Profile<br>Change Password |
|----------------------------------------------------------------------------------------------------|-----------------------------------------------------------------------------------------------|
| F                                                                                                    | Registration useful hints                                                                     |

- Your email address will always be your username. If you have multiple email addresses, you will have to remember which one you used for registration
- 2. If you **Forgot your password**, click the Forgot Password link on the home page and your password will be emailed to you
- You can change your password to one that is easy to remember by selecting Profile & Password > Change Password

#### **STEP 2: Create an application:**

2.1 To create your application, select the **FFIP 2024** - **May** at the bottom of the home screen and click on the **Green +** sign.

|   | CREATE A NEW APPLICATION                                                                                                    |                 |                                  |                           |                     |   |  |  |  |  |
|---|----------------------------------------------------------------------------------------------------|-----------------|----------------------------------|---------------------------|---------------------|---|--|--|--|--|
|   | Click on the green plus (+) sign on the right hand side of the row to create a new application. You do not have to complete the application in one go - you can work on it, save it, exit, come back |                 |                                  |                           |                     |   |  |  |  |  |
|   | <u>Reference</u>                                                                                                    | Grant Window    | Window Description               | Туре                      | Closing Date / Time |   |  |  |  |  |
|   | FFIP 2024 May                                                                                                    | FFIP 2024 - MAY | FFIP Impact Programme 2024 - MAY | SABF Financing for Impact | 20/05/2024 17:00:00 | + |  |  |  |  |
| 4 |                                                                                                    |                 |                                  |                           |                     |   |  |  |  |  |

#### **STEP 3: Application Registration**

- 3.1 Once you have selected the application, you will get to the Application Registration Page
- 3.2 You will notice your previous Project at the drop-down box and select it to proceed.
- 3.3 Once you have completed the Application Registration page you will be directed to the FFIP application form and receive an **email notification** with your new applications unique **project number.**

|                                                                      | APPLICATION REGISTRATION | I PAGE |                             |
|----------------------------------------------------------------------|--------------------------|--------|-----------------------------|
|                                                                      |                          |        |                             |
| Existing Projects                                                    |                          |        |                             |
| Select a project for which you want funding?*                        |                          |        |                             |
| Innovation Details                                                   |                          |        |                             |
| Name of Innovation*                                                  |                          |        |                             |
|                                                                      |                          |        |                             |
| 1                                                                    |                          |        |                             |
| Business Details                                                     |                          |        |                             |
| If you are entering as an individual or team, please fill in individ | lual's name.             |        |                             |
| Trading Name of Business *                                           |                          |        |                             |
|                                                                      |                          |        |                             |
| Business Segment *                                                   |                          |        |                             |
| <b>~</b>                                                             |                          |        |                             |
|                                                                      |                          |        | Register Application Cancel |

#### **STEP 4: Complete online application form**

#### 4.1 Complete all four sections of the application form

| Section 1<br>Applicant Details                                                       | Section 2<br>Business Details                                                                                  | Section 3<br>Business Insights                                    |                          | Section 4<br>Uploads  |             |  |  |  |  |
|--------------------------------------------------------------------------------------|----------------------------------------------------------------------------------------------------|-------------------------------------------------------------------|--------------------------|-----------------------|-------------|--|--|--|--|
| SECTION 1 - APPLICANT DETAILS                                                        |                                                                                                    |                                                                   |                          |                       |             |  |  |  |  |
|                                                                                      |                                                                                                    |                                                                   |                          | Print read only appli | cation form |  |  |  |  |
| Status: Registered                                                                   | Funding needed: R50 000                                                                                        | 000.00 September 2023                                             |                          |                       |             |  |  |  |  |
| Business segment: Agricul                                                            | Business segment: Agricultural Funding window: SAB Foundation Financing for Impact Project PARTICIPATION RULES |                                                                   |                          |                       |             |  |  |  |  |
| Please complete all FOUR sections of the application f<br>then click <i>Submit</i> . | orm by clicking on the menu items above. Once all fo                                                           | ur sections are completed click <i>Check</i><br>you change! ***** | <i>my answers</i> to che | ck for incomplete fi  | elds and    |  |  |  |  |
|                                                                                      |                                                                                                    |                                                                   |                          | SAVE SAVE 8           | ROCEED      |  |  |  |  |

#### 4.2 Validate your application answers:

Once you have completed all the sections, you can check your answers by selecting the **"CHECK MY ANSWERS"** button. A validation screen will come up which will show you exactly what is outstanding to submit the application. You can select the sections at the top to take you back to the appliable section to make the required updates and/or print this page if needed and go back to your application form to input the outstanding information required:

| Section 1<br>Applicant Details                                                    | Section 2<br>Business Details                                                                                                    | Section 2 Section 3<br>Business Details Business Insights |                     | Section 4<br>Uploads  |             |  |  |  |  |
|-----------------------------------------------------------------------------------|----------------------------------------------------------------------------------------------------|-----------------------------------------------------------|---------------------|-----------------------|-------------|--|--|--|--|
| SECTION 1 - APPLICANT DETAILS                                                     |                                                                                                    |                                                           |                     |                       |             |  |  |  |  |
| 185/06                                                                            |                                                                                                    |                                                           |                     | Print read only appli | cation form |  |  |  |  |
| Status: Registered                                                                | Funding needed: R50 000                                                                                                    | 000.00   September 2023                                   |                     |                       |             |  |  |  |  |
| Business segment: Agricul                                                         | tural Funding window: SAB Foundation Financing for Impact F                                                                                                    | roject                                                    | PARTICIPATION RULES | CHECK MY ANSWERS      | SUBMIT      |  |  |  |  |
| Please complete all FOUR sections of the application f then click <i>Submit</i> . | lease complete all FOUR sections of the application form by clicking on the menu items above. Once all four sections are completed click Check my answers to check for incomplete fields and hen click Submit. |                                                           |                     |                       |             |  |  |  |  |
|                                                                                   | ***** Please click SAVE on every screen                                                                                                    | vou change! *****                                         |                     |                       |             |  |  |  |  |

SAVE SAVE & PROCEED

1

|                                                                                                    | APPLICATION VALIDATION                                                                                                    |
|----------------------------------------------------------------------------------------------------|----------------------------------------------------------------------------------------------------|
| 2                                                                                                    |                                                                                                    |
| Sections Completed                                                                                                    | Sections Completed (green)           Applicant Details         Business Details         Funding Requirements         Uploads |
| our application form is incomplete. Please                                                                                                    | e see below for details                                                                                                    |
| Business Owner's Details                                                                                                    |                                                                                                    |
| Alternate Contact's Name                                                                                                    |                                                                                                    |
| ABF Programme                                                                                                    | most second by here and all                                                                                                  |
| Selection for 1. which SABF programme have you                                                                                                    | most recently been part of r                                                                                                 |
| Section 2 - Business Details                                                                                                    |                                                                                                    |
| Business Registration                                                                                                    |                                                                                                    |
| Indicate your Business type                                                                                                    |                                                                                                    |
| Business Contact Details                                                                                                    |                                                                                                    |
| Mobile number                                                                                                    |                                                                                                    |
|                                                                                                    |                                                                                                    |
| Postal address     Postal address                                                                                                    |                                                                                                    |
| Postal address<br>Postal address Post code<br>Postal address Town/City                                                                                                    |                                                                                                    |
| <ul> <li>Postal address</li> <li>Postal address Post code</li> <li>Postal address Town/City</li> <li>Postal address Province</li> </ul>                                                                                                    |                                                                                                    |
| Postal address<br>Postal address Post code<br>Postal address Town/City<br>Postal address Province<br>Physical address                                                                                                    |                                                                                                    |
| Postal address<br>Postal address Post code<br>Postal address Town/City<br>Postal address Province<br>Physical address<br>Physical address                                                                                                    |                                                                                                    |
| Postal address Postal address Town/City Postal address Town/City Postal address Province Physical address Physical address Post code Physical address Town/City                                                                                                    |                                                                                                    |
| Postal address Postal address Town/City Postal address Town/City Postal address Province Physical address Physical address Town/City Physical address Town/City Physical address Province                                                                                                    |                                                                                                    |
| Postal address Postal address Postal address Postal address Postal address Postal address Physical address Physical address Physical address Physical address Physical address Physical address Physical address Physical address Province Physical address Province Physical address Physical address Physical Address Physical Address Physical Address Physical Address Physical Address Physical Address Physical Physical Physical Physical Physical Physical Physical Physical Physical Physical Physical Physical Physical Physical Physical Physical Physical Physical Physical |                                                                                                    |
| Postal address     Postal address Post code     Postal address Town/City     Postal address Post code     Physical address     Physical address     Physical address     Physical address Post code     Physical address Post code     Select Province     Susiness Details     Select Provinces in which business operates     Vear business concertance                                                                                                    |                                                                                                    |
| Postal address     Postal address Post code     Postal address Town/City     Postal address Powince     Physical address Post code     Physical address Post code     Physical address Pown/City     Physical address Province <b>Susiness Details</b> Select Provinces in which business operates     Vear business operations started     Veo, of full time employees                                                                                                    |                                                                                                    |
| Postal address     Postal address Post code     Postal address Town/City     Postal address Post code     Physical address Post code     Physical address Post code     Physical address Post code     Physical address Post code     Susiness Details     Select Provinces in which business operates     Vear business operations started     No. of full time employees     No. of part time employees                                                                                                    |                                                                                                    |
| Postal address     Postal address Post code     Postal address Town/City     Postal address Post code     Physical address Post code     Physical address Post code     Physical address Porvince     Susiness Details     Select Provinces in which business operates     Year business operations started     No. of full time employees     No. of part time employees     Any seasonal workers?                                                                                                    |                                                                                                    |

## 4.3. Complete the Participation Rules

# 4.3.1 Select "Participation Rules" button at top section

| A                                            | Section 1 Section 2<br>Applicant Details Business Details |                                                                                                | Section 3<br>Business Insig                                    | Section 4<br>Uploads  |                       |              |
|----------------------------------------------|-----------------------------------------------------------|------------------------------------------------------------------------------------------------|----------------------------------------------------------------|-----------------------|-----------------------|--------------|
|                                              |                                                           | SECTION 1 - APPLICANT D                                                                        | TAILS                                                          |                       |                       |              |
| 185/06                                       |                                                           |                                                                                                |                                                                |                       | Print read only appli | ication form |
|                                              | Registered                                                | Funding needed: R50 000                                                                        | 000.00   September 2023                                        |                       | •                     |              |
|                                              | Business segment: Agricult                                | ral Funding window: SAB Foundation Financing for Impact P                                      | roject                                                         | PARTICIPATION RULES   | CHECK MY ANSWERS      | SUBMIT       |
| Please complete a then click <i>Submit</i> . | all FOUR sections of the application fo                   | rm by clicking on the menu items above. Once all fo<br>***** Please click SAVE on every screen | ur sections are completed click <i>Cl</i><br>you change! ***** | eck my answers to che | ck for incomplete fi  | ields and    |
|                                              |                                                           |                                                                                                |                                                                |                       | SAVE SAVE             | & PROCEED    |

# 4.3.2 Accept the "General Terms and Conditions"

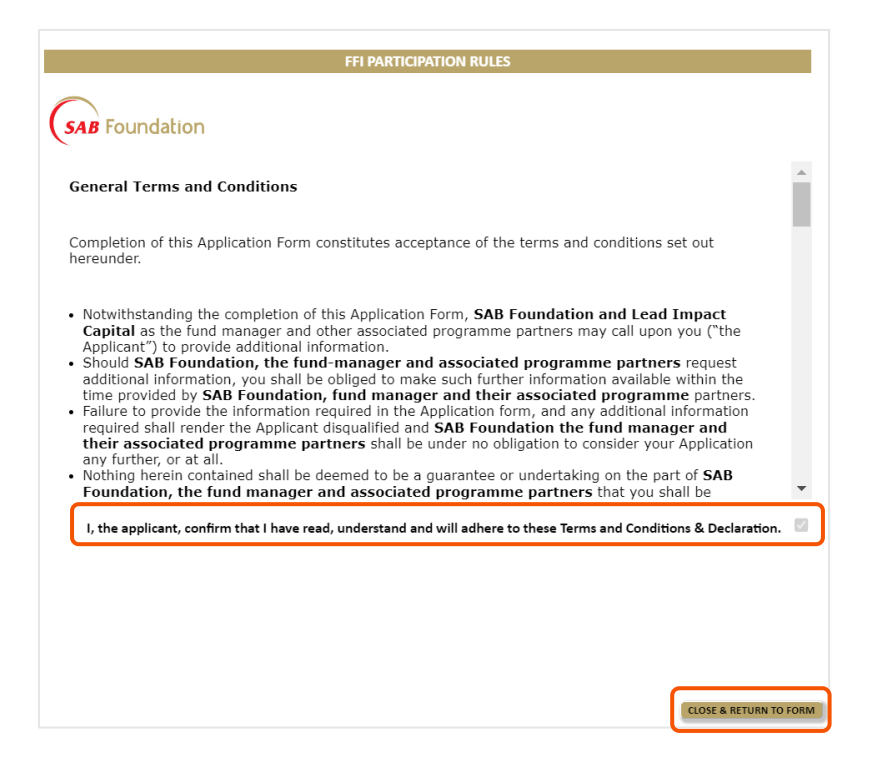

### 4.4 Submit your application

Once you are done with the below requirements, you will be able to submit your application:

- 4.4.1 Completed all four sections of the application form.
- 4.4.2 Accepted the Participation rules.
- 4.4.3 Uploaded all the necessary documents.
- 4.4.4 And Validation has been completed

| Section 1<br>Applicant Details          | Section 2<br>Business Details                                                                                                    | Section 3<br>Funding Requirements | Section 4<br>Financial Controls | Section 5<br>Business Insights | Section 6<br>Strategy & Business Team | Section 7<br>Uploads |  |  |  |
|-----------------------------------------|----------------------------------------------------------------------------------------------------|-----------------------------------|---------------------------------|--------------------------------|---------------------------------------|----------------------|--|--|--|
| SECTION 1 - APPLICANT DETAILS           |                                                                                                    |                                   |                                 |                                |                                       |                      |  |  |  |
| 185/05 Print read only application form |                                                                                                    |                                   |                                 |                                |                                       |                      |  |  |  |
| Status: Registered                      |                                                                                                    |                                   |                                 |                                |                                       |                      |  |  |  |
|                                         | Business segment: Formal Funding window: SAB Foundation Financing for Impact Project PARTICIPATION RULES CHECK MY ANSW RS SUBMIT |                                   |                                 |                                |                                       |                      |  |  |  |
| Please complete all SEVE                | N sections of the applicatio                                                                                                    | n form by clicking on the menu it | ems above. Once all seven s     | ections are completed click    | Check my answers to check for inco    | omplete fields       |  |  |  |
| and then click Submit.                  | and then click <i>Submit</i> .                                                                                                   |                                   |                                 |                                |                                       |                      |  |  |  |
|                                         | ***** Please click SAVE on every screen you change! *****                                                                        |                                   |                                 |                                |                                       |                      |  |  |  |
|                                         |                                                                                                    |                                   |                                 |                                | SAVE                                  | SAVE & PROCEED       |  |  |  |

• You will receive a system notice as well as an **email notification**: "Application successfully submitted"

| <ul> <li>Your application has been submitted to the SAB Foundation.</li> </ul>                                                                                            |
|----------------------------------------------------------------------------------------------------|
| Your application will continue to appear on your 'home' page after you log in and it's status will reflect the progress. You will still be able to view your application. |
| Application submission notification Email successfully sent.                                                                                                    |

## **General Application Information**

- Only once you have received the above message and the "Application successfully submitted" email has your application been received by the FFIP Team.
- Your applications status can be viewed on the home page screen at "My applications and Work". Only if your Application Status display "Submitted by online user" have your application been successfully received by the FFIP Team.

| Home       You have now logged in successfully and are on the home page.         The top table (MY APPLICATIONS AND WORK) will show all the applications you are working on or have submitted. To view or edit or complete your application, click the          Profile & Password       The bottom table (CREATE A NEW APPLICATION) will show all the grant windows that are open to accept new applications. To create your application, click the          Log out       The relevant line in this top table. |                                    |                                                                     |                                                                               |                                         |                                  |                |                          |                     |             |
|----------------------------------------------------------------------------------------------------|------------------------------------|---------------------------------------------------------------------|-------------------------------------------------------------------------------|-----------------------------------------|----------------------------------|----------------|--------------------------|---------------------|-------------|
|                                                                                                    | MY APPL<br>Click on<br>The list of | ICATIONS AND WO<br>to edit or to view. Th<br>review work includes a | RK<br>is list contains all your current aj<br>Ill submitted in the last 21 da | pplications and r<br>ays <b>REFRESH</b> | review work.                     |                |                          |                     |             |
|                                                                                                    | Number                             | Grant Window                                                        | Project Name                                                                  | Prog                                    | Type                             | My Role        | Application Status       | Application Closing | App Reports |
|                                                                                                    | 185/05                             | FFIP 2023                                                           |                                                                               | SABF_FFI                                | FFIP - Impact programme 23       | Lead applicant | Registered               | 23/07/2023          | 0           |
|                                                                                                    | 19988/01                           | TEP 2022                                                            |                                                                               | TEP                                     | Phase One                        | Lead applicant | Registered               | 06/10/2023          | 0           |
|                                                                                                    | 6708/05                            | SIF 2022                                                            |                                                                               | SIAF                                    | SABF Social Innovation Fund 2022 | Lead applicant | Registered               | 23/07/2023          | 0           |
|                                                                                                    | 19976/01                           | SHARP Awards 2022                                                   |                                                                               | RAM                                     | SHARP Awards                     | Lead applicant | Submitted by online user |                     | 0           |

• Once your application has been submitted, it has been entered into the **review phase** and processed as follows:

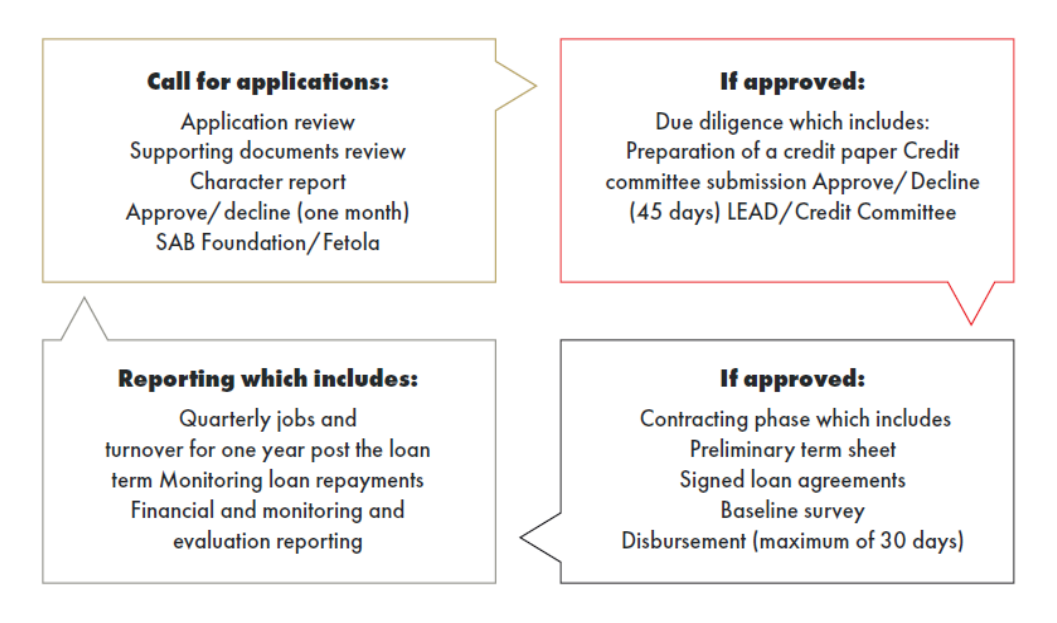

- Read the online application form before starting to complete it. Notice the important information that will be required from you (such as documentation required for uploading and financial information).
- Remember to **save** regularly and **always save** before you move to another section.
- Only **online applications** will be accepted (please do not send any applications directly to the SAB Foundation. No faxes, written or hand delivered documents will be accepted).

The Fund will close for applications on **31 May 2024**.

If you believe you are ready to apply for a loan, please contact the Fetola HelpDesk on 066 473 7773 or email Sello Matshego using this email address <u>smatshego@fetola.co.za</u>. Fetola will assist you in determining if you are "loan ready" and if you should proceed with the loan application.

Best of luck with your application!